# Set up with the Google Home app

Follow these steps ONLY if you want to control your device from your phone

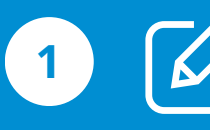

Create a Google Account (if you have one already, skip this step).

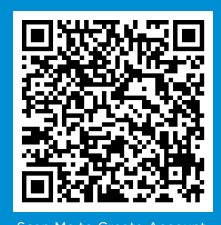

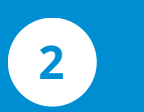

Download the Google Home app. You'll need it to set up your thermostat.

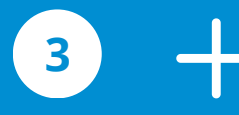

4

Set up your Home, once completed tap + to add your thermostat

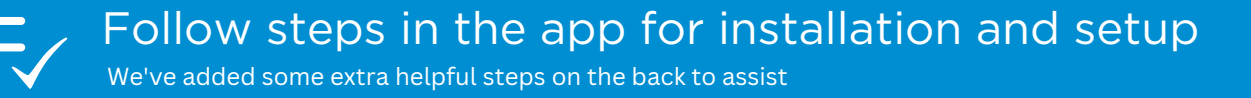

### We're here to help

For help and support, visit **g.co/nest/help** For help with accessibility, **visit g.co/disabilitysupport** 

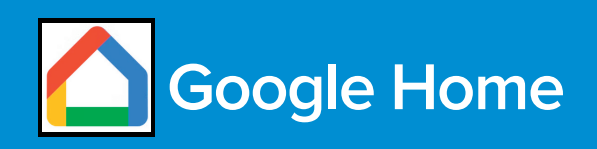

# Set up with the Google Home app

| А |  |
|---|--|
|   |  |
|   |  |

#### Set up Your Home

If you already have Google Home skip to step 4

- 1. Create a Google Account- use the QR scan code on front page (if you already have one skip this step)
- 2. Download the Google Home app on your smart phone device (allow access when asked)
- 3. Click get started and sign in by choosing your Google Account
- 4. Click the + Create Home button to create your home profile (New Home Address)
- 5. Once your new home is set up, choose your home to continue and follow steps in the app

#### 2 Add Your Thermostat

Must be connected to Wifi before you start

- 1. On the home screen, click the +Add button (bottom right)
- 2. Click + Device and choose New Device (set up a device page)
- 3. Choose your new home you created for device setup
- 4. After your app is finished looking for a device, choose Thermostat (what are you setting up page)
- 5. Choose Nest Thermostat
- 6. You'll be required to scan the QR code on your thermostat. This can be found:
  - a. Use side navigation on your thermostat to locate "Account"
  - b. Continue next till you reach 'Select Method'
  - c.Scroll to 'Scan Code' and select
- 7. Follow steps in app after scanning to finish set-up